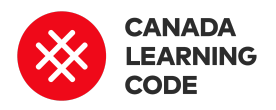

# What Does it Mean to Be Green?

By: Kassandra Lenters + Anna Villanueva Duration: 1 - 2 hours

| LEVEL                                                                                   | SUBJECTS                                      | PROVINCES / TERRIT | ORIES   | TOOL      |
|-----------------------------------------------------------------------------------------|-----------------------------------------------|--------------------|---------|-----------|
| Kindergarten,<br>Grades 1-3                                                             | The Kindergarten<br>Program,<br>Language Arts | Across Canada      |         | ScratchJr |
| Overview                                                                                |                                               | Кеу                | Coding  | Concepts  |
| Learners will discuss what it means to be 'green' and                                   |                                               |                    |         | ns        |
| create a Green Haiku together, then bring their favourite idea to life using ScratchJr. |                                               |                    | Events  |           |
|                                                                                         |                                               |                    | Sequenc | e         |

## Prep Work

- Before lesson: Introduce the concept of poetry
- Before lesson: introduce coding with Do the Robot activity (<u>https://www.canadalearningcode.ca/lessons/d</u> <u>o-the-robot/</u>)
- Install ScratchJr on tablets or iPads (1 per pair of learners)
- You will need anchor chart paper and markers

#### Lesson

#### Introduction

Ask: What does it mean to be 'green'? (A: Making choices that are good for the earth)

Ask: How can we be 'green'?

# Terminology

**Algorithm**: A step-by-step set of operations to be performed to help solve a problem

**Events:** When one thing causes another thing to happen

**Sequence:** Identifying a series of steps necessary to complete a task.

# **Curricular Connections**

Kindergarten: 1.1 explore sounds, rhythms, and language structures, with Write down key words from examples given. Feel free to give a more specific prompt, like "How can we keep our neighbourhood clean?"

Say: We are creating a poem about being 'green.'

#### Modification for younger learners:

Instead of creating a haiku poem, use the key words to create a sentence with the class on how we can be green. Create an animation in ScratchJr based off of that sentence.

(Review: What is a poem?) Before we start poetry, we need to know a few things about what it means to make a poem. There are different types of poems ones that rhyme and others that just flow!

Ask: What is a syllable? How many syllables are in [name of student]?

Teach learners how to figure out how many syllables are in a word by placing their hand under their chin and counting how many times their chun touches their hand which saying a word.

Say: The poem we are creating today is called a Haiku. It doesn't need to rhyme, but it does have a rule for syllables that we need to follow. The first line must have 5 syllables, the 2nd line must have 7, and the 3rd line must have 5. (Write numbers on anchor chart paper)

Say: A Haiku is a poem with 5, 7, and 5 syllables.

Co-create a Haiku with the class. Choose three key words or phrases from the brainstorm about being 'green'. Work with learners to create a line in the poem guidance and on their own

1.5 use language (verbal and non-verbal communication) in various contexts to connect new experiences with what they already know

29.3 identify ways in which they can care for and show respect for the environment

#### Grade 1:

D1. Creating and Presenting: apply the creative process (see pages 19–22) to produce a variety of two- and three-dimensional art works, using elements, principles, and techniques of visual arts to communicate feelings, ideas, and understandings;

## References

"Haiku Poetry: Using Adjectives in Writing" (video) by The Balanced Literacy Diet <u>https://youtu.be/b2jKzImitqs</u>

Scratch Jr Learning Blocks Reference Guide <u>https://www.scratchjr.org/learn</u> /blocks

Blocks to be printed/displayed https://www.scratchjr.org/pdfs/ blocks.pdf

ScratchJr Learning Tips https://www.scratchjr.org/learn /tips

"Putting a Photo in Scratch Jr as

about each word, while following the Haiku syllable rules.

Example keywords: Trash, Lights, Clean Clean up the playground Turn off the lights when you leave Put trash in the bin

With a partner, we will show what one of these actions looks like on our tablets/iPads with ScratchJr.

a Character" (video) by Liza Johnson <u>https://www.youtube.com/watc</u> <u>h?v=KRnBC4mLTAw</u>

Inspired by Rhyme Time lesson by Jen Perry <u>https://www.canadalearningco</u> <u>de.ca/lessons/rhyme-time/</u>

If new to ScratchJr ask: What is Scratch Jr? (A: An app for making games and stories)

#### **Coding in Scratch**

- 1. Pair up learners and hand out tablets/iPads with the ScratchJr app opened.
- 2. Give learners 10 minutes to freely explore ScratchJr
- 3. Review blocks (see reference guide or learning tips). Blocks can also be printed and displayed.
- 4. Have learners create a new project.
- 5. Remind learners to choose one action in the Haiku to create in ScratchJr
- 6. Have learners add a background to fit with the part of the Haiku that they chose.
- 7. Add a green flag (trigger block)
- 8. Make Cat move: <u>https://www.scratchjr.org/learn/tips/character-animation</u>
- 9. Make Cat talk: <u>https://www.scratchjr.org/activities/card09-talk.pdf</u>  $\rightarrow$  Make the cat recite a line from the haiku, or have learners record their voice reciting the line.
- 10. Stretch goal: Learners can add another sprite (character) to go along with Cat. <u>https://www.scratchjr.org/learn/tips/multi-character</u>

### Assessment

Student is able to communicate the action chosen from the Haiku (text or voice). Yes / No / With Support

Student is able to work with their partner to create ScratchJr animation. Yes / No / With Support

Student is able to use coding elements to create an engaging Scratch Jr animation. Yes / No / With Support

## Extensions

- 1. Older students can animate the entire Haiku poem by creating a multi-page project: <u>https://www.scratchjr.org/learn/tips/pages</u>
- 2. Locate relevant objects in the classroom and use the camera to add items as sprites in the project. See this video on "Putting a Photo in Scratch Jr as a Character": <u>https://www.youtube.com/watch?v=KRnBC4mLTAw</u>
- 3. Continue learning about poetry through ScratchJr with "Rhyme Time" https://www.canadalearningcode.ca/lessons/rhyme-time/